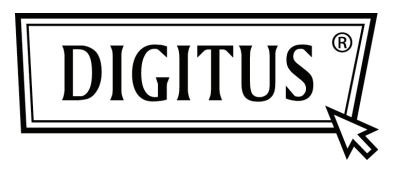

## **CONVERTISSEUR USB - SERIE**

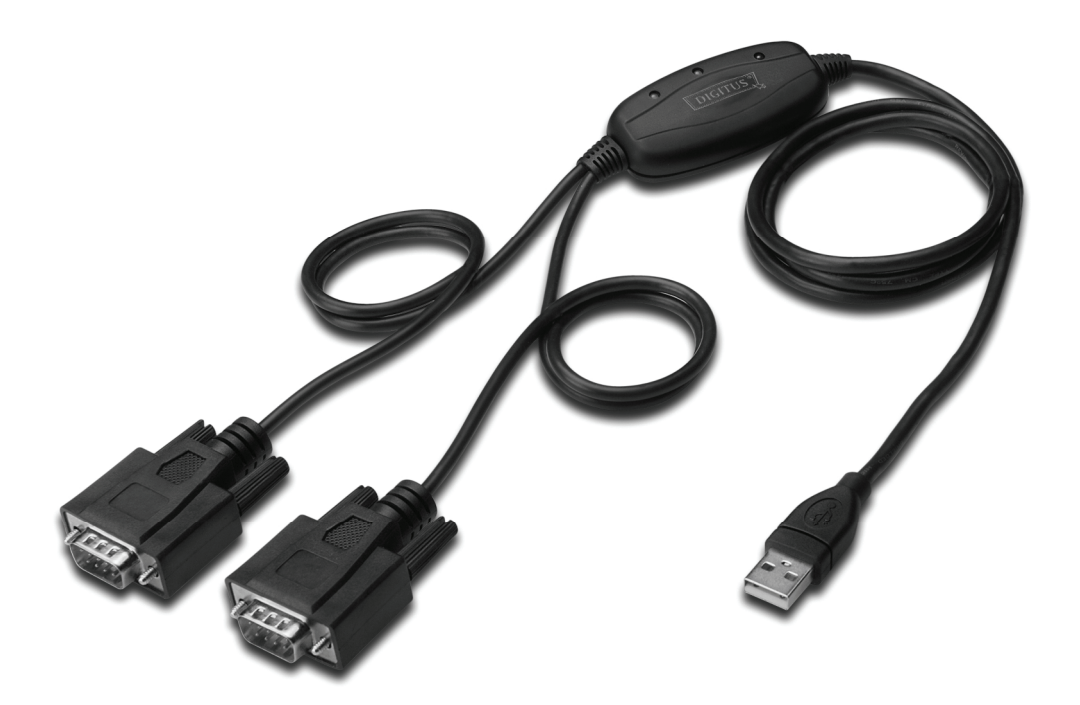

Guide d'installation rapide Windows 2000/XP DA-70158

- Étape 1 : Insérez le CD du pilote de ce produit dans le lecteur CD
- Étape 2 : branchez le dispositif dans un port USB de votre PC, et utilisez l'assistant nouveau matériel trouvé, reportez-vous à la figure suivante :

| HER STATES THE AND AND A |              |
|--------------------------|--------------|
| 🤨 Found New Hardware 🗵   |              |
| USB <-> Serial cable     | Inclusion of |
| 20                       | 4:51 PM      |

Étape 3 : Sélectionnez "No, not this time", cliquez sur "Next" pour continuer.

| Found New Hardware Wiz | ard                                                                                                    |
|------------------------|----------------------------------------------------------------------------------------------------|
|                        | Welcome to the Found New<br>Hardware Wizard<br>Windows will search for current and updated software by<br>looking on your computer, on the hardware installation CD, or on<br>the Windows Update Web site (with your permission).<br>Read our privacy policy |
|                        | Can Windows connect to Windows Update to search for<br>software?<br>Yes, this time only<br>Yes, now and every time I connect a device<br>No, not this time<br>Click Next to continue.                                                                        |
|                        | < Back Next > Cancel                                                                                                    |

Étape 4 : Sélectionnez Select "Install from a list or specific location (Advanced)", cliquez sur "Suivant" pour continuer.

| Found New Hardware Wiza | rd                                                                                                    |
|-------------------------|----------------------------------------------------------------------------------------------------|
|                         | This wizard helps you install software for:<br>USB <-> Serial cable<br>If your hardware came with an installation CD<br>or floppy disk, insert it now.<br>What do you want the wizard to do?<br>Install the software automatically (Recommended)<br>Install from a list or specific location (Advanced)<br>Click Next to continue. |
|                         | < Back Next > Cancel                                                                                                    |

Étape 5 : Sélectionnez "Include this location in the search", cliquez sur "Browse" et sélectionnez le pilote correspondant au Systèmes d'exploitation sur le CD. Cliquez sur "Next" pour continuer.

| Found New Hardware Wizard                                                                                                    |
|----------------------------------------------------------------------------------------------------|
| Please choose your search and installation options.                                                                                                    |
| <ul> <li>Search for the best driver in these locations.</li> </ul>                                                                                             |
| Use the check boxes below to limit or expand the default search, which includes local<br>paths and removable media. The best driver found will be installed.   |
| Search removable media (floppy, CD-ROM)                                                                                                    |
| Include this location in the search:                                                                                                    |
| E:\USB 2.0 TO 2x RS232\win2000_xp_x86_x64 V Browse                                                                                                    |
| O Don't search. I will choose the driver to install.                                                                                                    |
| Choose this option to select the device driver from a list. Windows does not guarantee that<br>the driver you choose will be the best match for your hardware. |
|                                                                                                    |
| < Back Next > Cancel                                                                                                    |

Étape 6 : Recherche automatique du pilote correspondant sur le CD.

| Found New Hardware Wizard            |                              |
|--------------------------------------|------------------------------|
| Please wait while the wizard searche | 95                           |
| usb serial converter                 | <u>S</u>                     |
|                                      | <back next=""> Cancel</back> |

Étape 7 : L'assistant lance l'installation et copie les fichiers sur votre système.

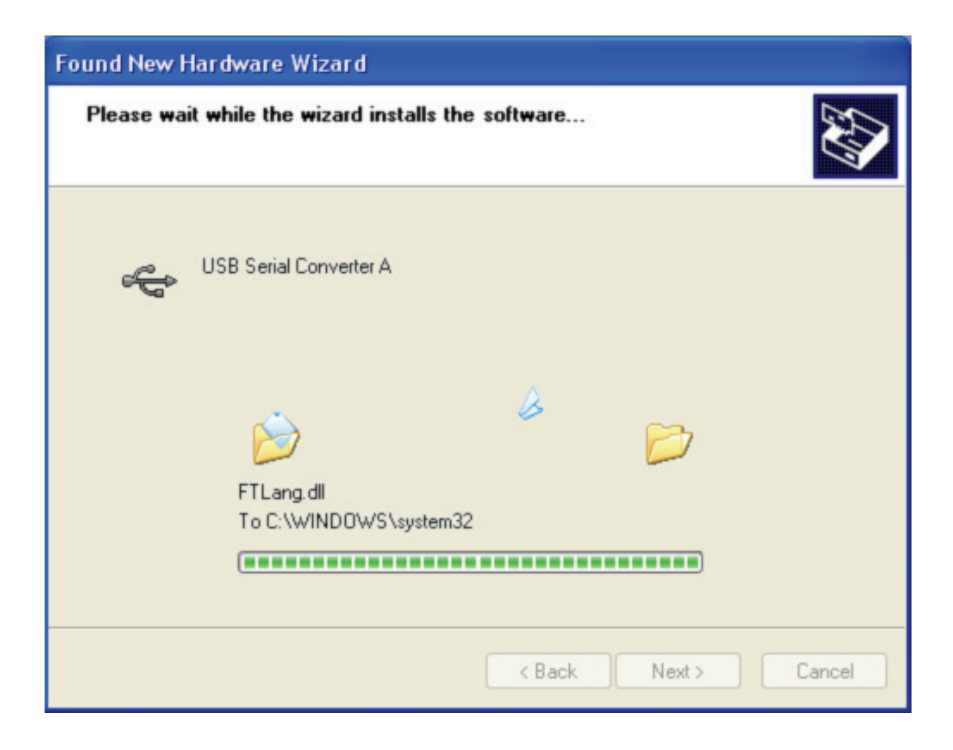

Étape 8 : Cliquez sur "Finish" pour terminer l'installation.

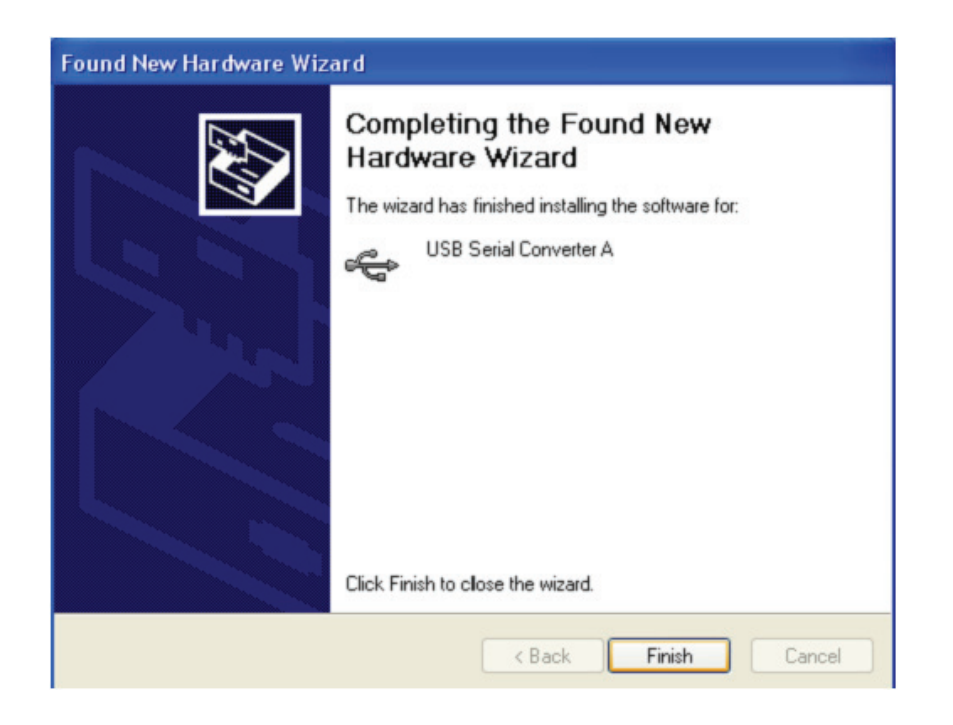

Étape 9 : Trouvez le nouveau port com.

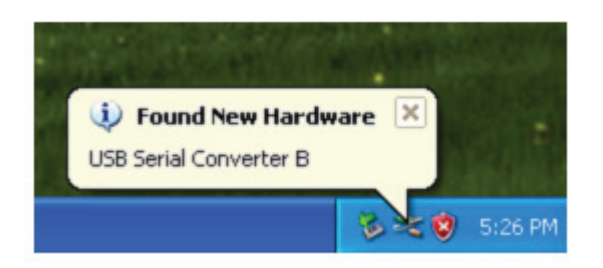

Étape 10 : Sélectionnez "No, not this time", cliquez sur "Next" pour continuer.

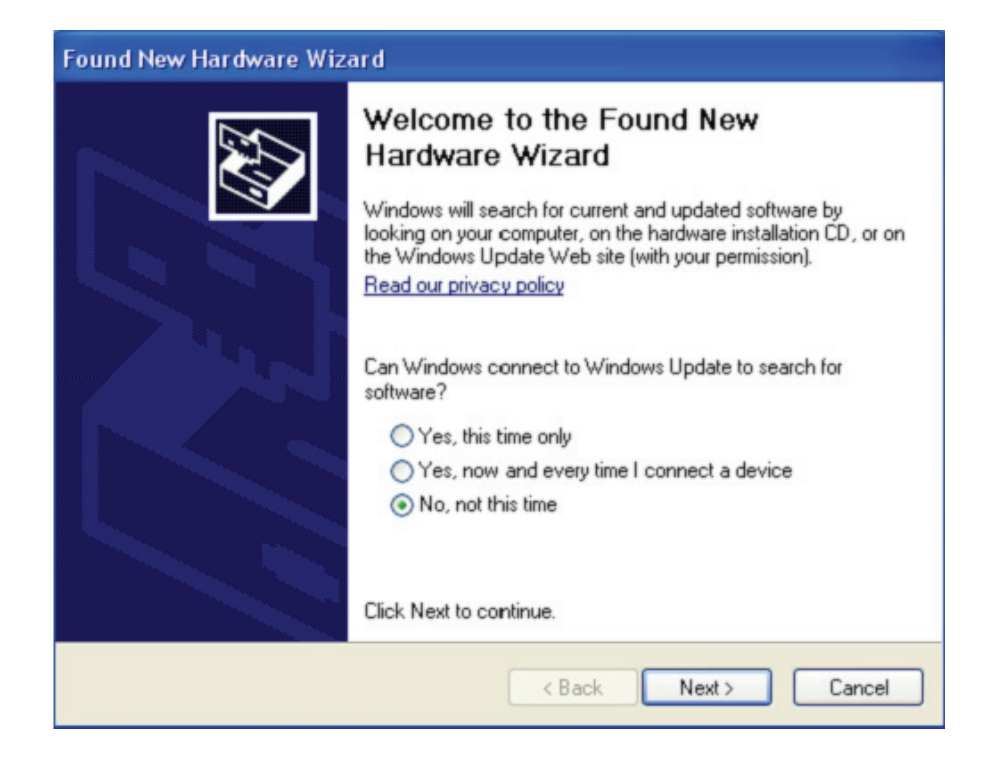

Étape 11 : Sélectionnez "Install from a list or specific location (Advanced)", cliquez sur "next" pour continuer.

| Found New Hardware Wiza | ırd                                                                                                    |
|-------------------------|----------------------------------------------------------------------------------------------------|
|                         | This wizard helps you install software for:<br>USB Serial Port<br>If your hardware came with an installation CD<br>or floppy disk, insert it now. |
|                         | <ul> <li>Install the software automatically (Recommended)</li> </ul>                                                                              |
|                         | <ul> <li>Install from a list or specific location (Advanced)</li> </ul>                                                                           |
|                         | Click Next to continue.                                                                                                    |
|                         | < Back Next > Cancel                                                                                                    |

**Étape 12 :** Sélectionnez "Include this location in the search", cliquez sur "Browse" et sélectionnez le pilote correspondant au Systèmes d'exploitation sur le CD. Cliquez sur "Next" pour continuer.

| Found New Hardware Wizard                                                                                                    |
|----------------------------------------------------------------------------------------------------|
| Please choose your search and installation options.                                                                                                    |
| <ul> <li>Search for the best driver in these locations.</li> </ul>                                                                                             |
| Use the check boxes below to limit or expand the default search, which includes local<br>paths and removable media. The best driver found will be installed.   |
| Search removable media (floppy, CD-ROM)                                                                                                    |
| Include this location in the search:                                                                                                    |
| E:\USB 2.0 TO 2x RS232\win2000_xp_x86_x64 V Browse                                                                                                    |
| O Don't search. I will choose the driver to install.                                                                                                    |
| Choose this option to select the device driver from a list. Windows does not guarantee that<br>the driver you choose will be the best match for your hardware. |
|                                                                                                    |
| < Back Next > Cancel                                                                                                    |

Étape 13 : L'assistant lance l'installation et copie les fichiers sur votre système.

| Found New Hardware Wizard                 |                      |
|-------------------------------------------|----------------------|
| Please wait while the wizard installs the | e software           |
| USB Serial Port                           |                      |
| ftcserco.dll<br>T o C:\WINDOWS\system32   | 2                    |
| (**************                           |                      |
|                                           | K Back Next > Cancel |

Étape 14 : Cliquez sur "Finish" pour terminer l'installation et fermer l'assistant.

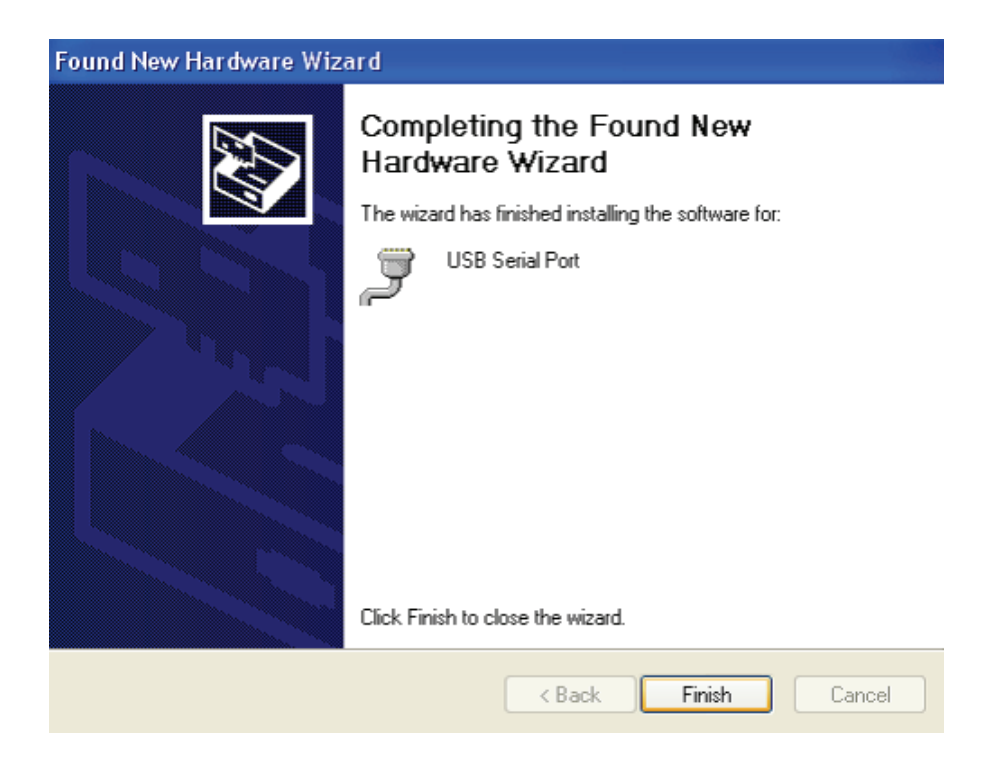

Étape 15 : Votre nouveau matériel est installé et prêt à être utilisé.

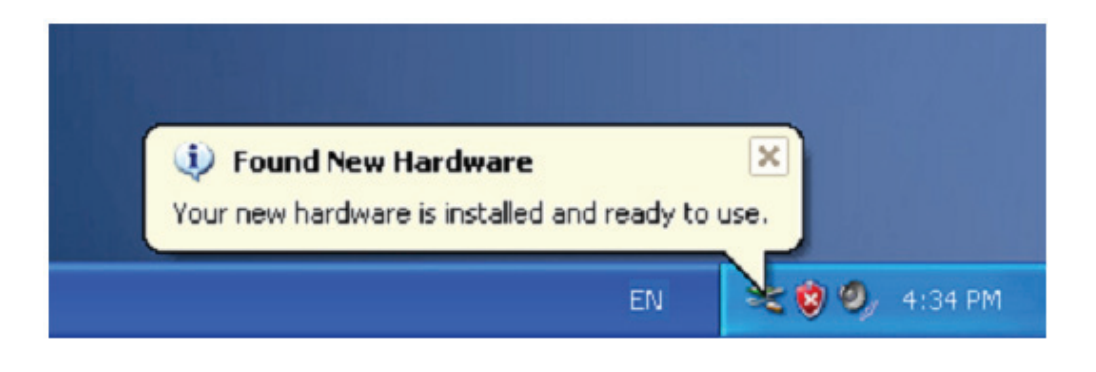

Étape 16: Si vous voulez le voir, cliquez avec le bouton droit sur "my computer", puis cliquez sur "Properties".

| / Docume  | ents                     |  |
|-----------|--------------------------|--|
|           |                          |  |
|           |                          |  |
| y Comp    | Open                     |  |
|           | Explore                  |  |
|           | Search                   |  |
|           | Manage                   |  |
| Iv Net    | Map Network Drive        |  |
| Place     | Disconnect Network Drive |  |
|           | Create Shortcut          |  |
| 3         | Delete                   |  |
| -         | Rename                   |  |
| tecycle – |                          |  |

Étape 17 : Sélectionnez "Device Manager" dans l'onglet "Hardware" de l'écran "System Properties", cliquez dessus, vous pouvez voir les dispositifs installés sur votre ordinateur, reportez-vous à la figure suivante :

| System Re        | store Au                                                                                                    | tomatic Upda                                                                  | tes                                                                                                | Rem                                                                      | note  |
|------------------|----------------------------------------------------------------------------------------------------|-------------------------------------------------------------------------------|----------------------------------------------------------------------------------------------------|--------------------------------------------------------------------------|-------|
| General          | Computer Name                                                                                                    | Har                                                                           | dware                                                                                              | Adva                                                                     | anced |
| D                |                                                                                                    |                                                                               |                                                                                                    |                                                                          |       |
| Device Mana      | iger                                                                                                    |                                                                               |                                                                                                    |                                                                          | 12    |
| S In             | e Device Manager IIs<br>vour computer. Use t                                                                                                    | ts all the hard)<br>he Device Ma                                              | ware devici<br>anager to cl                                                                        | es installer<br>hange the                                                |       |
| - pro            | perties of any device                                                                                                    |                                                                               |                                                                                                    |                                                                          | _     |
|                  |                                                                                                    | 6                                                                             | Device M                                                                                           | anager                                                                   |       |
|                  |                                                                                                    | L                                                                             |                                                                                                    |                                                                          | -     |
| Drivers          |                                                                                                    |                                                                               |                                                                                                    |                                                                          |       |
|                  |                                                                                                    |                                                                               |                                                                                                    |                                                                          |       |
| Dri              | ving Signing lets your                                                                                                    | make sure tha                                                                 | t installed o                                                                                      | drivers are                                                              |       |
| Dri co           | ving Signing lets you<br>mpatible with Window                                                                                                    | make sure tha<br>s. Windows U                                                 | at installed (<br>Ipdate lets                                                                      | drivers are<br>you set up                                                |       |
| Dri<br>coi<br>ho | ving Signing lets you<br>mpatible with Window<br>w Windows connects                                                                                 | make sure tha<br>s. Windows U<br>to Windows I                                 | at installed o<br>Ipdate lets<br>Update for                                                        | drivers are<br>you set up<br>drivers.                                    |       |
| Dri<br>co<br>ho  | ving Signing lets you<br>mpatible with Window<br>w Windows connects<br>Driver Signing                                                               | make sure tha<br>s. Windows U<br>to Windows I                                 | at installed (<br>Ipdate lets<br>Update for<br>Windows I                                           | drivers are<br>you set up<br>drivers.                                    | ;     |
| Dri<br>co<br>ho  | ving Signing lets you<br>mpatible with Window<br>w Windows connects<br>Driver Signing                                                               | make sure tha<br>s. Windows U<br>to Windows I                                 | at installed (<br>Ipdate lets<br>Update for<br>Windows (                                           | drivers are<br>you set up<br>drivers.<br>Jpdate                          | ;     |
| Hardware Pro     | ving Signing lets you<br>mpatible with Window<br>Windows connects<br>Driver Signing                                                                 | make sure tha<br>s. Windows U<br>to Windows I                                 | at installed (<br>Ipdate lets<br>Update for<br>Windows L                                           | drivers are<br>you set up<br>drivers.<br>Jpdate                          |       |
| Hardware Pro     | ving Signing lets you<br>mpatible with Window<br>w Windows connects<br>Driver Signing<br>offles                                                     | make sure tha<br>s. Windows U<br>to Windows I                                 | at installed (<br>Jpdate lets<br>Update for<br>Windows I                                           | drivers are<br>you set up<br>drivers.<br>Jpdate                          |       |
| Hardware Pro     | ving Signing lets you<br>mpatible with Window<br>w Windows connects<br>Driver Signing<br>offies<br>rdware profiles provid<br>erent hardware config  | make sure tha<br>s. Windows U<br>to Windows I<br>e a way for yo<br>jurations. | at installed (<br>Ipdate lets<br>Update for<br>Windows I<br>Windows I                              | drivers are<br>you set up<br>drivers.<br>Jpdate<br>and store             |       |
| Hardware Pro     | ving Signing lets you<br>mpatible with Window,<br>w Windows connects<br>Driver Signing<br>offies<br>rdware profiles provid<br>erent hardware config | make sure tha<br>s. Windows U<br>to Windows I<br>e a way for yo<br>gurations. | at installed (<br>Ipdate lets<br>Update for<br>Windows I<br>Windows I                              | drivers are<br>you set up<br>drivers.<br>Jpdate<br>and store             |       |
| Hardware Pro     | ving Signing lets you<br>mpatible with Window<br>w Windows connects<br>Driver Signing<br>offles<br>rdware profiles provid<br>erent hardware config  | make sure tha<br>s. Windows U<br>to Windows I<br>e a way for yo<br>gurations. | at installed (<br>Jpdate lets<br>Update for<br>Windows U<br>ou to set up<br>Hardware               | drivers are<br>you set up<br>drivers.<br>Jpdate<br>and store<br>Profiles |       |
| Hardware Pro     | ving Signing lets you<br>mpatible with Window<br>w Windows connects<br>Driver Signing<br>offles<br>rdware profiles provid<br>erent hardware config  | make sure tha<br>s. Windows U<br>to Windows I<br>e a way for yo<br>gurations. | at installed (<br>Jpdate lets<br>Update for<br>Windows I<br>ou to set up<br>Hardware               | drivers are<br>you set up<br>drivers.<br>Jpdate<br>and store<br>Profiles |       |
| Hardware Pro     | ving Signing lets you<br>mpatible with Window<br>w Windows connects<br>Driver Signing<br>offles<br>rdware profiles provid<br>erent hardware config  | make sure tha<br>s. Windows U<br>to Windows I<br>e a way for yo<br>gurations. | at installed of<br>Ipdate lets<br>Update for<br>Windows I<br>Windows I<br>uu to set up<br>Hardware | drivers are<br>you set up<br>drivers.<br>Jpdate<br>and store<br>Profiles |       |

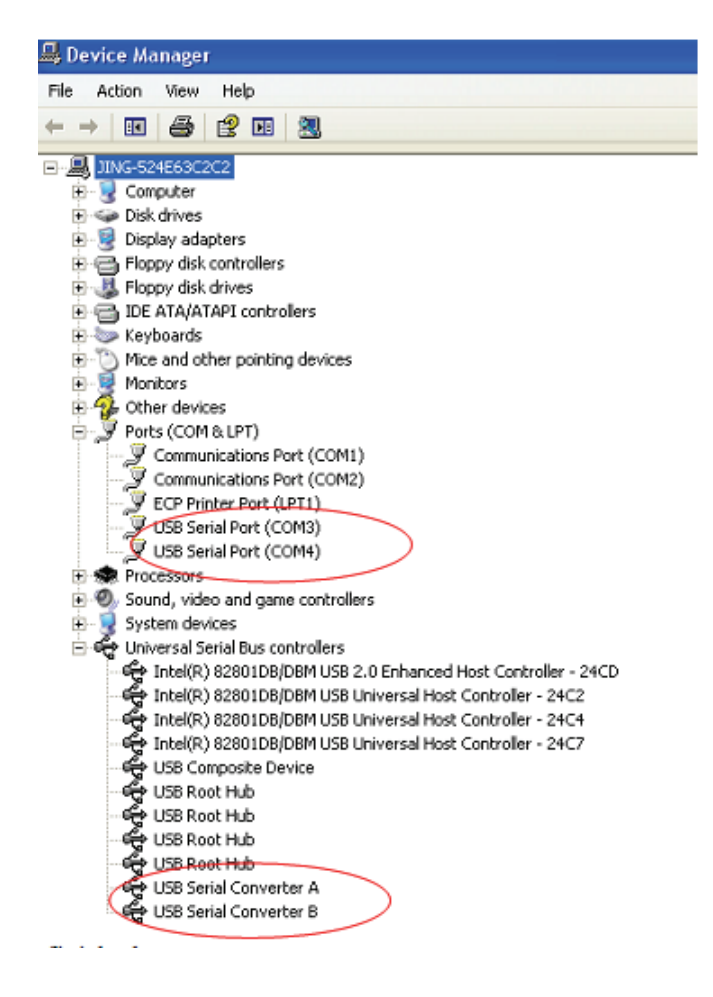

Étape 18 : Installation terminée.

## Remarque :

Une fois l'installation terminée, continuez avec les étapes suivantes si dans "Device Manager", vous pouvez voir "USB Serial Converter" mais pas "USB Serial Port (COM3/COM4)".

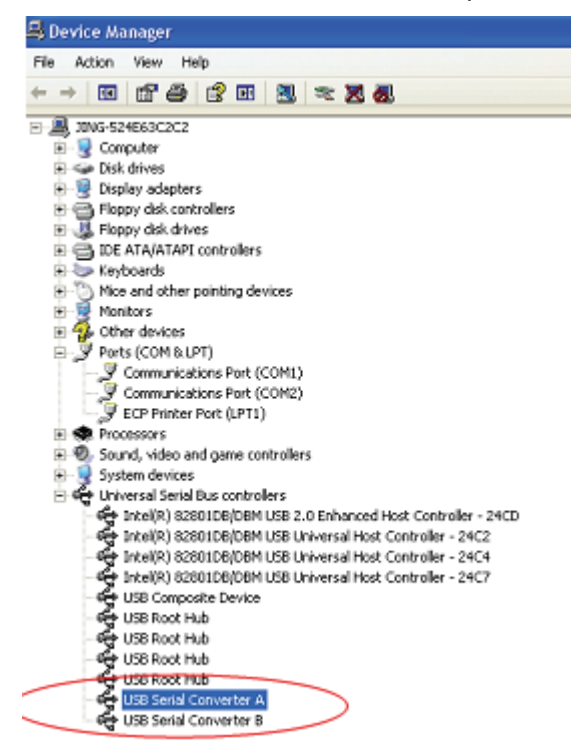

Étape A : Cliquez avec le bouton droit sur "USB Serial Converter A/ USB Serial Converter B", puis cliquez sur "Properties".

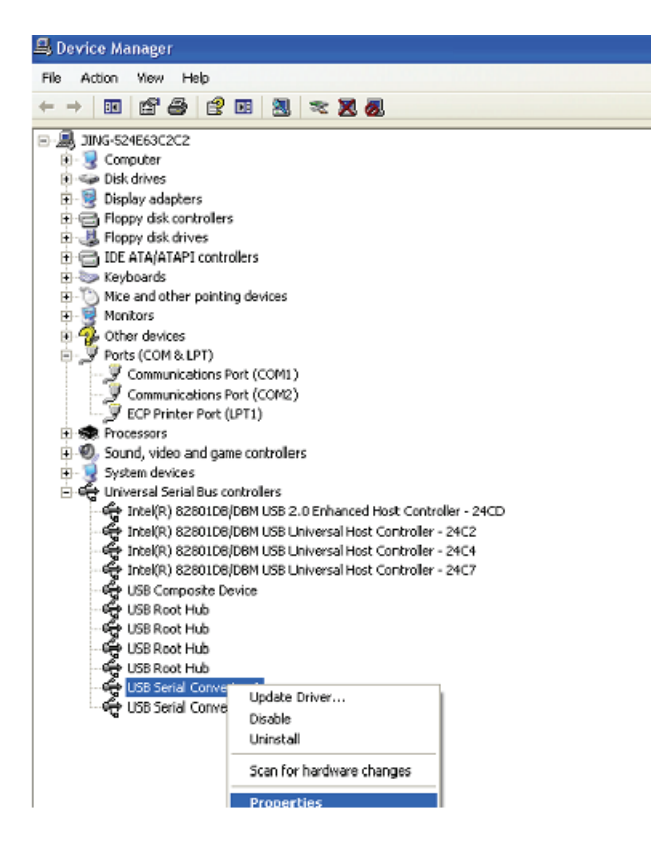

Étape B : Sélectionnez "Load VCP" dans l'onglet "Advanced", puis cliquez sur "OK".

| USB Serial Converter A Properties                                        | ? 🔀 | USB Serial Converter B Properties                                        | ? 🔀  |
|--------------------------------------------------------------------------|-----|--------------------------------------------------------------------------|------|
| General Advanced Driver Details                                          |     | General Advanced Driver Details                                          |      |
| USB Serial Converter A                                                   |     | USB Serial Converter B                                                   |      |
| Configuration<br>Use these settings to override normal device behaviour. |     | Configuration<br>Use these settings to override normal device behaviour. |      |
| OK Cancel H                                                              | qs  | OK Cancel                                                                | Help |

**Étape C :** Retirez le convertisseur USB 2.0 des 2 ports RS232 de votre ordinateur. Rebranchez le dispositif dans un port USB de votre PC, ça doit marcher, reportez-vous à la figure suivante :

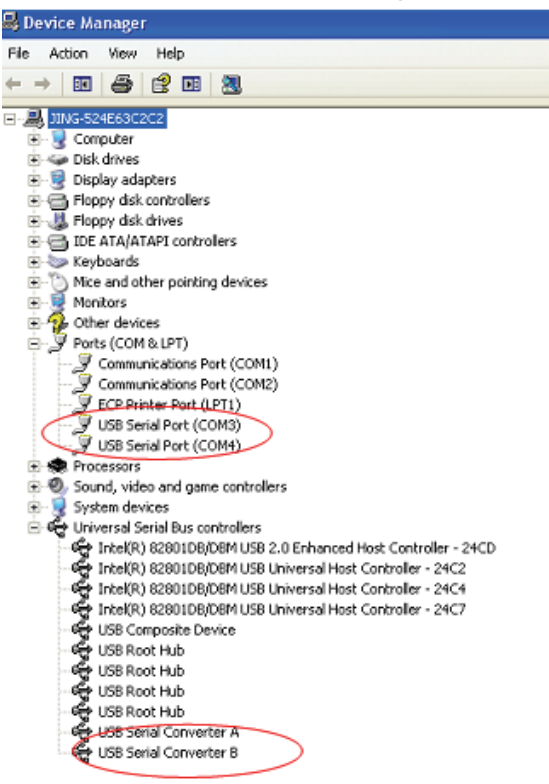

Félicitations, l'installation est réussie.

## Désinstaller le pilote :

 Aller à la "Add or Remove program" de l'écran "Control panel" et localisez "Windows Driver Package--- FTDI CDM Driver Package (03/13/2008 2.04.06) Windows Driver Package--- FTDI CDM Driver Package (03/13/2008 2.04.06)".

| 💋 Alcor PeLink                                                          |
|-------------------------------------------------------------------------|
| Easy Transfer Driver                                                    |
| 1 FLZXid8 Driver                                                        |
| 📳 Macrovision FLEXid Drivers                                            |
| 📳 Mentor Graphics Licensing                                             |
| 🔐 Mentor Graphics Products                                              |
| ở MGC Visual Studio 7 Runtine                                           |
| 🖶 Microsoft WinUsb 1.0                                                  |
| 🐝 MSN Nessenger 6.1                                                     |
| 📴 OrCAD 9.0                                                             |
| 😹 Realtak AC'97 Audio                                                   |
| 😹 Realtak High Definition Audio Driver                                  |
| 😥 Sentinel System Driver                                                |
| 💐 Yindows Driver Package - FIDI CDM Driver Package (03/13/2008 2.04.05) |
| 💐 Vindows Driver Package - FIDI CDM Driver Package (D3/13/2008 2.04.05) |
|                                                                         |

- 2. Il suffit de le sélectionner et de cliquer sur "Remove " pour supprimer le pilote.
- 3. Ouvrez les pilotes de ce produit, reportez-vous à la figure suivante :

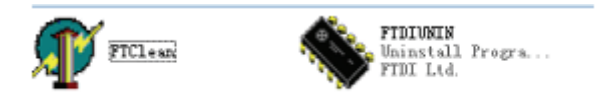

4. Double cliquez sur "FTClen.exe" ; l'interface suivante apparaît :

| 🐺 FTDI Clean Utility V1.0 |              | - ×          |
|---------------------------|--------------|--------------|
|                           | FTDI<br>Chip |              |
| VID (Hex)<br>FTDI         | •            | Clean Surtem |
| PID (Hex)                 | 1            | Exit         |
| Status: Ready             |              |              |

5. Cliquez sur "Clean System" ; l'interface suivante apparaît :

![](_page_13_Picture_1.jpeg)

6. Déconnectez le convertisseur USB 2.0 des 2 ports RS232 de l'ordinateur, cliquez sur "ok", l'interface suivante apparaît, cliquez sur "Yes".

|         | FTI                                | MF FTDI Clean Utility VI.0                                             | - | × |
|---------|------------------------------------|------------------------------------------------------------------------|---|---|
| Confirm |                                    | ×                                                                      |   |   |
| 2       | You are about to<br>Do you want to | o uninstall all FTDI drivers for VID 0x0403 and all PIDs.<br>continue? |   |   |
|         |                                    | <u>Yes</u> <u>N</u> o                                                  |   |   |
|         |                                    |                                                                        |   |   |
| -       |                                    | FTDI                                                                   |   |   |
|         |                                    | PID (Hex)                                                              |   |   |
|         |                                    | ₩indows≫<br>Status: Ready                                              |   | _ |

7. Cliquez sur "No" pour désinstaller le pilote.

| F             |                                             |                |
|---------------|---------------------------------------------|----------------|
| afirn<br>2) D | o you want to cancel driver uninstallation? | <b>) </b><br>> |
|               | Yes No                                      |                |
|               | PID (Hex)                                   |                |
|               | Status: Beady                               |                |

8. Lorsque la désinstallation est terminée, cliquez sur "Exit" pour quitter le programme de désinstallation.

![](_page_14_Picture_1.jpeg)